## How to login to SenditCertified Desktop

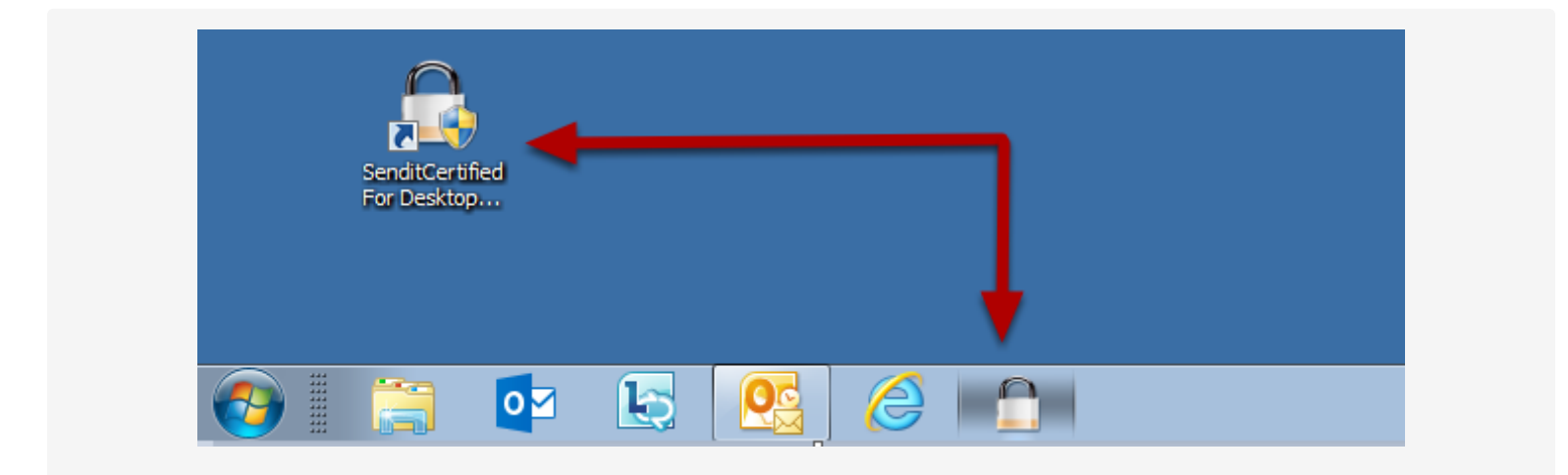

Click the SenditCertified Desktop icon on your taskbar or the icon on your desktop to launch the application.

| Login  |   |                                                                           |                    |
|--------|---|---------------------------------------------------------------------------|--------------------|
|        | 1 | Enter Username (Email address used to register )<br>cjones43922@gmail.com | Verify             |
| Log In |   |                                                                           | SenditCertified" 4 |

After opening the SenditCertified Desktop, enter your email address and click "Verify". We also recommend that you check the box to "Remember Username".

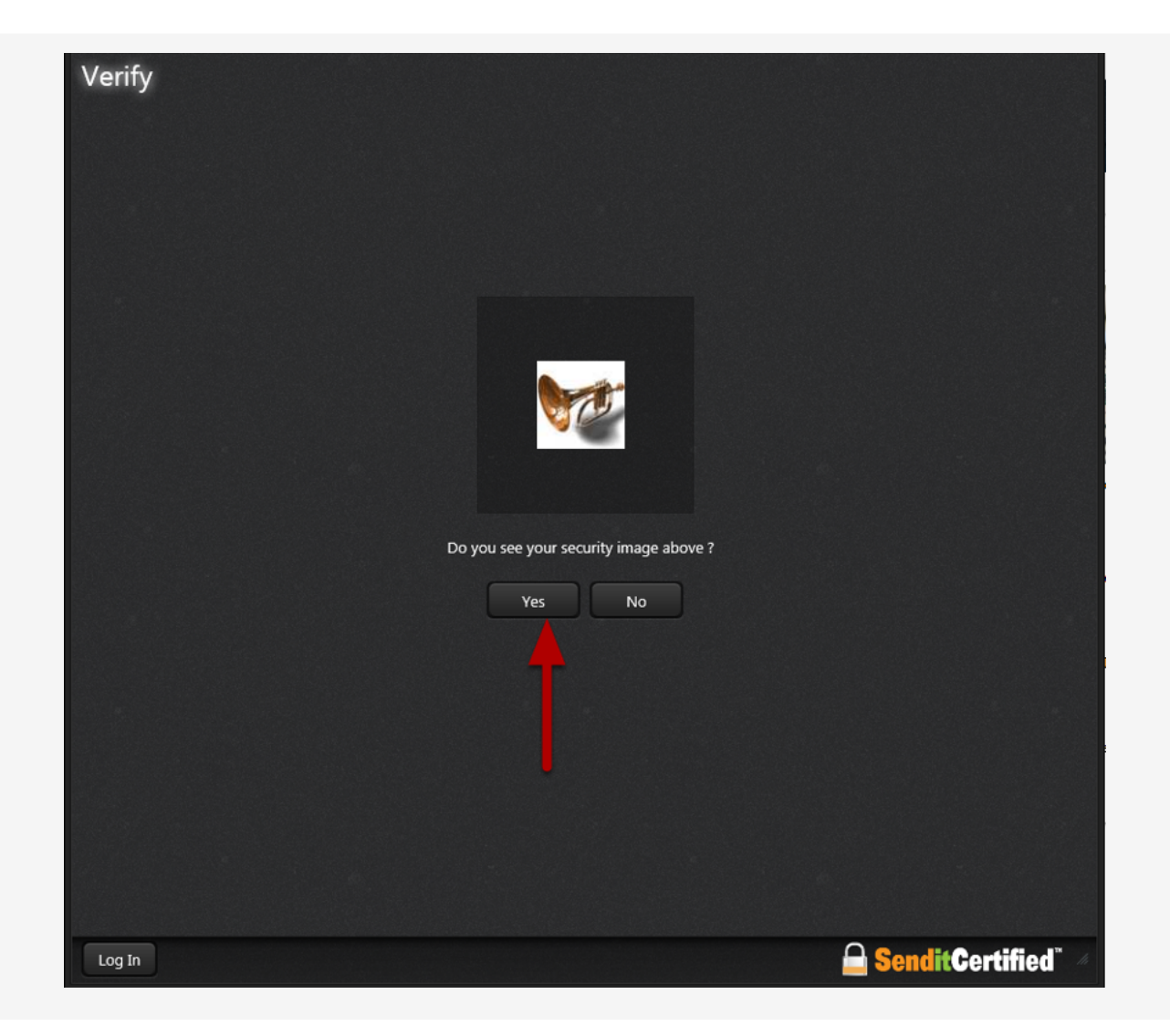

Q

Verify that the displayed security image is correct, then click "Yes".

| SenditCertified Desktop |                                                                  | = • •              |
|-------------------------|------------------------------------------------------------------|--------------------|
| Help                    |                                                                  |                    |
| Password                | Enter Password For cathy.client@pdsteam.com   Login Reset   Back |                    |
| Log In                  |                                                                  | SenditCertified" 4 |

Enter your SenditCertified account password and click "Login".

| SenditCertified Desktop  |                       |                          |                           |                       | 00               |
|--------------------------|-----------------------|--------------------------|---------------------------|-----------------------|------------------|
| Dashboard SecurePackage  | SecureVault Conta     | icts SecureSignature     | Options Help              |                       |                  |
| Dashboard                |                       |                          |                           |                       |                  |
|                          |                       | Welcome to SendItCertifi | ed. Complete these action | ns for a quick start. |                  |
|                          | Se Se                 | end SecurePackage        | )                         | Check My Inbox        |                  |
|                          | <b>2</b>              | dd New Contacts          |                           | Upload Files          |                  |
|                          | 2                     | Support Desk             |                           | Get Outlook Add-In    |                  |
|                          |                       |                          |                           |                       |                  |
| Log Out Logged in as ray | .blackburn@senditCert | ified.com                |                           |                       | SenditCertified" |

You are now on the account "Dashboard".